別紙1

## 「TOKYOワクションアプリ」の利用方法

### 1 「TOKYOワクション」LINE公式アカウントを友だち登録します

スマートフォンで特設サイト(<u>https://tokyo-</u> <u>vaction.jp</u>)にアクセスし、「TOKYOワクション」 LINE公式アカウントへの友だち登録を行います。 (事前にLINEのインストールとアカウント登録が 必要)

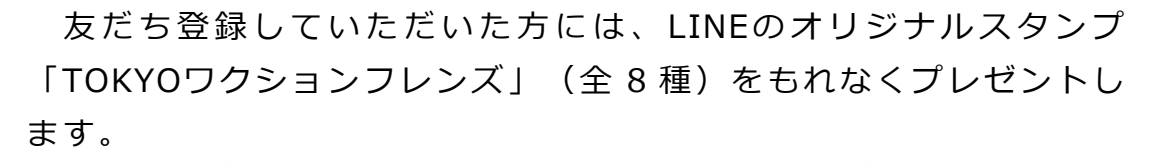

PICK UP

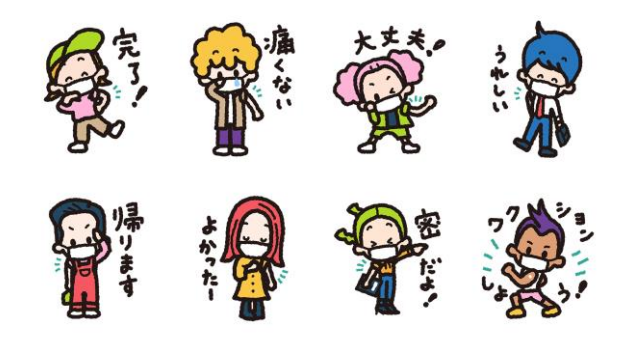

#### 2 本人確認書類と接種記録をアップロードします

友だち登録でLINE公式アカウントから届くメッセージから、 「TOKYOワクションアプリ」の登録画面に進みます。

まず、本人確認書類(運転免許証、健康保険証等)の画像(両面) をアップロードします。

次に、接種記録(接種済証、接種記録書等)の画像をアップロード します。

※ 11月1日から当分の間は、都民の方に限り登録できます。

### 3 書類の確認完了後、「登録済み」の画面が表示されます

アップロードされた本人確認書類と接種記録 の画像を事務局が確認し、確認完了後に、「TOKYO ワクションアプリ」のマイページに、「登録済み」 と表示されるようになります。

※ 複製防止のため、背景がアニメーションし ます。

4 「登録済み」の画面を店舗等で提示します

## (1) 店頭での提示による特典提供

「登録済み」の画面を協賛企業等の店頭で提示することで、様々 な特典(例:割引、一品サービス等)を受けることができます。 特典を提供する店舗等には、ステッカーを掲示します。

Y O

000,000

D:000000000000
ワクチン接種後、14日経過済み

本人確認書類, 接種証明書をご提出!

現在の登録者数:

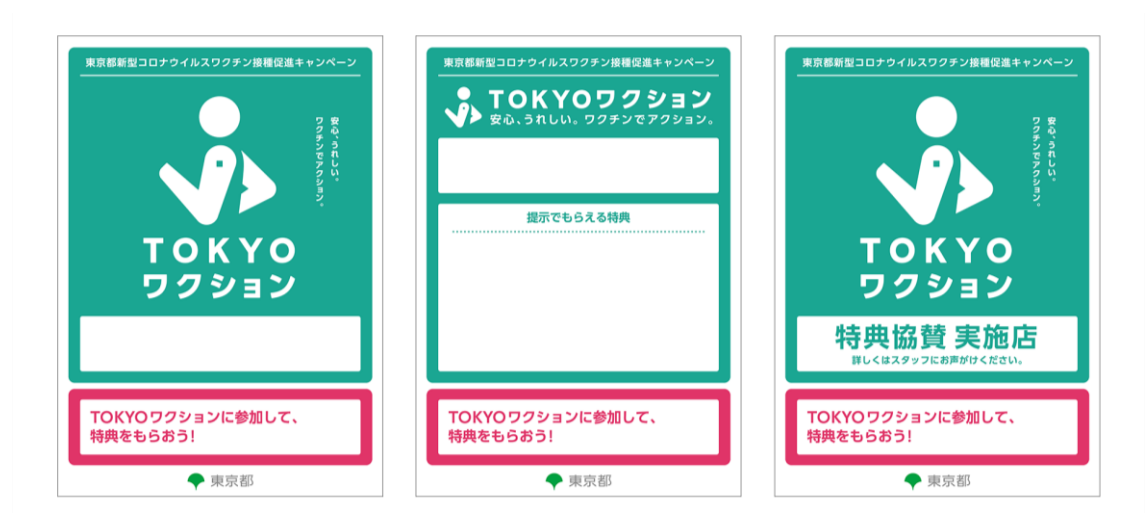

#### (2) 「感染防止徹底点検済証」の交付を受けた店舗等での活用

基本的対策徹底期間における対応として、「感染防止徹底点検済証」 の交付を受け、かつ、これを店頭に掲示している店舗において、大人 数で同一テーブルを使用する場合には、感染リスク低減のため、

「TOKYOワクションアプリ」又は他の接種証明書等を活用すること を推奨しています。また、イベントを開催する場合に、イベント主催 者等の皆様にも、同アプリ等の活用を推奨しています。

(※店舗、イベント主催者等の依頼により、「登録済み」の画面を 提示)

# 5 アプリから様々な特典に応募できます

接種記録を登録済みの方は、11月15日(月曜日)以降、アプリから協賛企業や都が提供する様々な特典に応募できるようになります。 (※詳細は後日お知らせします。)